## マイ IP のトラブルシューティング (Windows 編)

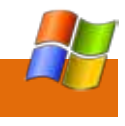

| 症状                                                | チェックする箇所                                                                                                    |                                             |               |
|---------------------------------------------------|----------------------------------------------------------------------------------------------------|---------------------------------------------|---------------|
| 「エラー691」と表示され接続できな                                | ・ID とパスワードもしくは VPN サーバー名にお間違えがない                                                                                                    |                                             |               |
| L \                                               | かご確認ください。(ユーザ名は「mi 」という形式に                                                                                                    | マイ IP のトラブルシューティング(Ma                       | acOSX 编 `     |
|                                                   | なります。)                                                                                                    |                                             |               |
|                                                   | ・マイメニュー <u>https://www.interlink.or.jp/ias/mymenu/</u>                                                                                                    |                                             |               |
|                                                   | で契約状態をご確認ください。「受付中」の場合は、お支払い                                                                                                    | 症状                                          | チェック          |
|                                                   | 方法の申請手続きが完了しておらず接続できません。                                                                                                    | 「認証に失敗しました。」と表示され接                          | ・IDと          |
| 「エラー868」「769」と表示され接続                              | VPN サーバー名を IP アドレスで入力し再接続してください。                                                                                                    | 続できない                                       | かご確認          |
| できない                                              | 例)myip01.interlink.or.jp 203.141.142.100                                                                                                    |                                             | なります          |
|                                                   |                                                                                                    |                                             | ・マイメ          |
| 「エラー741」と表示され接続できな                                | 認証設定をご確認ください。マイ IP の接続アイコンを右クリッ                                                                                                    |                                             | で契約状          |
| 61                                                | クプロパティをキュリティのタブより「暗号化は省略可能」                                                                                                    |                                             | 方法の申          |
|                                                   | (暗号化なしでも接続します)」としてください。                                                                                                    |                                             |               |
| 'エラー619」'806」'807」と表示                             | ・こ利用のルーターが VPN 接続 (PPTP)を通過できていない                                                                                                    | 「サーバーに到達できません。接続し                           | VPN サ-        |
| され接続できない                                          | 「可能性があります。VPN 接続の通過(VPN バススルー)の設定                                                                                                    | 直してみてください。」と表示され接続                          | 例) myi        |
|                                                   | について、マニュアルを参照いただくか、メーカー様にご相談                                                                                                    | できない                                        |               |
|                                                   | ください。                                                                                                    | 「PPP サーバーによって、接続が解除                         | ・別の端          |
|                                                   | ・こ利用の回線で VPN 接続(PPTP)が規制されている可能性                                                                                                    | されました。接続し直してください。」                          | で同時に          |
|                                                   |                                                                                                    | と表示され接続できない                                 | し冉接線          |
|                                                   | ノランBの回線はVPN接続が規制されており接続できません。                                                                                                    |                                             | ・マイヨ          |
|                                                   |                                                                                                    |                                             | す。イイ          |
|                                                   | ・セキュリティソノトをインストールしている場合、VPN 接続<br>た四席上でいる可能性がたいたす。 安世時を知らして天地体                                                                                                    |                                             | くたさい          |
|                                                   | を阻害している可能性かのりより。一度吊駐を解除して冉按続                                                                                                    |                                             | 状態かく          |
|                                                   | してくたさい。<br>「「「「「」」」、「「」」、「」」、「」、「」、「」、「」、「」、「」、「」、「                                                                                                    |                                             | らお問い          |
|                                                   | 上記でも解決できない場合は、 イイ IP ソフトイーサ版をお試し  <br>  イギャル                                                                                                    |                                             | http://v      |
|                                                   |                                                                                                    | PPTP-VPNサーハか応答しませんでし                        | ・こ利用          |
| · エフー629」、734」、756」と衣示                            | ・セッションが里後している可能性がめりより。別の姉本で接し                                                                                                    | た。設定し直してみてくたさい。それ                           | 可能性が          |
| され接続できない                                          | 「続している場合は、按続を解除し冉按続してくたさい。                                                                                                    | でも問題か解決しない場合は、設定を                           |               |
|                                                   | ・切断後もそれ ドのリーハーにセッションが残っている可能性                                                                                                    | 確認し、官理者に向い言わせくくたさ                           | くにさい          |
|                                                   | かのりまり。マイメニューより強制セッショノ切断を行い、冉  <br>  接续  エノギさい                                                                                                    | 61.                                         | ・こ利用          |
|                                                   | 按続してくたさい。                                                                                                    | 予信社業にも、大位はた初込されまし                           | かめりま          |
|                                                   | ・ 111 - 111 ・ 111 ・ 1111 ・ 111 ・ 111 ・ 111 ・ 111 ・ 111 ・ 111 ・ 111 ・ 111 ・ 111 ・ 111 ・   | 週16 表直によつ(按続を解除されよし                         |               |
|                                                   | から丹技続してくたさい。3时间のさにリーハーのビッション                                                                                                    | に。接続し且してみてくにさい。それ                           | (2012         |
|                                                   |                                                                                                    | しても 同題 か 解決 しない 場合 は、 接続を<br>な 初し エイ ださい    | ・セキュ          |
|                                                   | 解決 CC ない场口は、下記がらの回い口がせてたこと。                                                                                                    | 唯認してください。                                   | を阻害し          |
|                                                   | Internet internet i |                                             | してくた          |
| 技統はできるか、1ノターネットのア                                 | DNSの設定をご唯認ください。                                                                                                    |                                             | なりまり          |
| クセスかできない                                          | ・マイ IP の接続アイコンを行クリック フロハティ ネットワークのタブトロ「インターネットプロトコルボージョン / ち                                                                                                    |                                             |               |
| 培结けできるが、海外から FacaPack                             | ークのタフより・1フターネットフロトコルハーション 4」を<br>ダブルクロック DNC サーバート                                                                                                    | 技統はできるか、1ノターネットのア                           |               |
| 技統はしてるか、<br>海外から Facebook<br>や VouTubo に マクセフズきない | タブルクリック DNS リーハーに<br>厚生・202 141 122 25                                                                                                    | クセスかできない                                    | ・システ          |
| FIGUIDE CF / EXCERN                               | 度ル.200.141.120.00<br>  件麸・202.1/1.128.23                                                                                                    | 按結けできるが海外から Eacappack か                     | アイコン          |
|                                                   | 15日,200,141,120,33<br>  が λ 力 さわ て い ろ か 確認   . て く だ さ い                                                                                                    | 1女統はしてるかはパからFacebook や<br>VouTubo にアクセラズキかい | 202 14        |
|                                                   | ルンシンション 10 C いるか 10 m m iniの して く た C い io                                                                                                    | TOUTUDE ICF 7 EX COAN                       | 203.14        |
|                                                   |                                                                                                    |                                             | 心てたる          |
|                                                   | ///////////////////////////////////                                                                                                    |                                             | ・上記で          |
|                                                   | NB.0.0.4.4<br>とλカレア再接続してください                                                                                                    |                                             | 技統して          |
|                                                   | $Z = Z = Z = Z = \frac{1}{2}$                                                                                                    |                                             | × — <i> '</i> |
| 1                                                 | $\chi = \pm r$ $\mu_{ac}$ 55 mups.//laq.interimk.or.jp/ga/26/                                                                                                    |                                             | 1             |

ネットワーク接続のプロパティを開く<br/>と「予期しないエラーが発生しました」パソコンのレジストリ設定の一部が破損している可能性があり<br/>ます。下記 URL を参考に、修復作業を行ってください。<br/>http://support.microsoft.com/kb/824923/ja

| 症状                                               | チェックする箇所                                                                                                    |
|--------------------------------------------------|----------------------------------------------------------------------------------------------------|
| 「認証に失敗しました。」と表示され接                               | ・ID とパスワードもしくは VPN サーバー名にお間違えがない                                                                                                    |
| 続できない                                            | かご確認ください。(ユーザ名は「mi 」という形式に                                                                                                    |
|                                                  | なります。)                                                                                                    |
|                                                  | ·マイメニュー <u>https://www.interlink.or.jp/ias/mymenu/</u><br>                                                                                                    |
|                                                  | C、契約状態をご確認くにさい。、受判中」の場合は、の文払い<br>方法の由請手結ちが完了しておらず、接続できません。                                                                                                    |
|                                                  | リカの中間子就でかり、100059、16歳でされてん。                                                                                                    |
| 「サーバーに到達できません。接続し                                | VPN サーバー名を IP アドレスで入力し再接続してください。                                                                                                    |
| 直してみてください。」と表示され接続                               | 例) myip01.interlink.or.jp 203.141.142.100                                                                                                    |
|                                                  |                                                                                                    |
| ・PPPサーハーによって、接続か解除 、 、 ちゃました 、 接続し ちしてください       | ・別の端末で既に接続している可能性があります。複数の端末<br>で同時に接続することはできませんので、別端末の接続を解除                                                                                                    |
| されよりた。接続し且してくたさい。」 と表示され接続できない                   | し 国時に 投 就 りることは し さよ じ れの し 、 加                                                                                                    |
|                                                  | ・マイ IP のサーバーにセッションが残っている可能性がありま                                                                                                    |
|                                                  | す。マイメニューより強制セッション切断を行い、再接続して                                                                                                    |
|                                                  | ください。セッションが切断できない、あるいは「セッション                                                                                                    |
|                                                  | 状態が OFF」なのに左記エ ラーが表示される場合は、下記か                                                                                                    |
|                                                  | らお問い合わせくたさい。<br>http://www.interlink.or.in/ourport/toi.html                                                                                                    |
| <br>DDTD_\/DNIサーバが応答しませんでし                       | <u>nttp://www.interink.or.jp/support/toi.ntmi</u><br>・ご利田のルーターが VPN 接結(PPTP)を通過できていたい                                                                                                    |
| た。設定し直してみてください。それ                                | 可能性があります。VPN 接続の通過(VPN パススルー)の設定                                                                                                    |
| でも問題が解決しない場合は、設定を                                | について、マニュアルを参照いただくか、メーカー様にご相談                                                                                                    |
| 確認し、管理者に問い合わせてくださ                                | ください。                                                                                                    |
| <i>ل</i> ۱ <u>。</u>                              | ・ご利用の回線で VPN 接続 (PPTP)が規制されている可能性                                                                                                    |
| 予信社会にも、子拉はも知外されまし                                |                                                                                                    |
| 通信表直によつし接続を解除されました。<br>た。<br>注結してしてみてください。<br>それ | _ ノフンBの回線は VPN 接続が規制されており接続でさません。<br>                                                                                                    |
| でも問題が解決しない場合は、接続を                                | ・セキュリティソフトをインストールしている場合、VPN 接続                                                                                                    |
| 確認してください。                                        | を阻害している可能性があります。一度常駐を解除して再接続                                                                                                    |
| -                                                | してください。上記でも解決できない場合は、Windows のみと                                                                                                    |
|                                                  | なりますが、マイ IP ソフトイーサ版をお試しください。                                                                                                    |
|                                                  |                                                                                                    |
| 按続はでさるか、インターネットのア<br>  クセスができたい                  | DNSの設定をご催認くたさい。<br>、システム字で設定、ネットローク、左側にあるスイリのの接続                                                                                                    |
| 7 CAN COUNT                                      | 「システム元」設定~ネットファン~左側にのるマイ IP の技統<br>  アイコンをクリック>右下の詳細をクリック>DNSのタブをク                                                                                                    |
| 接続はできるが海外から FaceBook や                           |                                                                                                    |
| YouTube にアクセスできない                                | 203.141.128.35、203.141.128.33 が入力されているかご確                                                                                                    |
|                                                  | 認ください。                                                                                                    |
|                                                  | ・上記でも解決できない場合、8.8.8.8、8.8.4.4 と入力して再                                                                                                    |
|                                                  | 接続してくたざい。<br>フニュアルはこちら https://fog.istorlink.or.in/gg/202                                                                                                    |
|                                                  | 、 ーエア /ν ω C つ D mtps.//iaq.interimk.or.jp/qa/20/                                                                                                    |
|                                                  | 症状<br>「認証に失敗しました。」と表示され接<br>続できない<br>「サーバーに到達できません。接続し<br>直してみてください。」と表示され接続<br>できない<br>「PPPサーバーによって、接続が解除<br>されました。接続し直してください。」<br>と表示され接続できない<br>PPTP-VPNサーバが応答しませんでし<br>た。設定し直してみてください。それ<br>でも問題が解決しない場合は、設定を<br>確認し、管理者に問い合わせてくださ<br>い。<br>通信装置によって接続を解除されまし<br>た。接続し直してみてください。それ<br>でも問題が解決しない場合は、接続を<br>確認してください。 |

| 接続は完了したのに、固定 IP アドレス | オプション設定   |
|----------------------|-----------|
| にならない                | ワーク > 左側に |
|                      | 詳細をクリック   |
|                      | を VPN 接続経 |

| オプション設定をご確認ください。システム完了設定>ネット     |
|----------------------------------|
| ワーク>左側にあるマイ IPの接続アイコンをクリック>右下の   |
| 詳細をクリック>オプション画面にて「すべてのトラフィック     |
| を VPN 接続経由で送信」のチェックを ON にしてください。 |

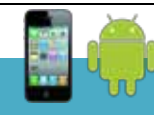

## マイ IP のトラブルシューティング (iPhone/Android 編)

| 症状                                       | チェックする箇所                                                             | ]                   |
|------------------------------------------|----------------------------------------------------------------------|---------------------|
| 「認証に失敗しました。」(iPhone)                     | ・ID とパスワードもしくは VPN サーバー名にお間違えがない                                     |                     |
| バーから切断されました 入力                           | かこ確認くたさい。(ユーザ名は 'mi 」といつ形式<br>  にかります )                              |                     |
| したパスワードが間違っている可能性                        | ・マイメニュー https://www.interlink.or.ip/ias/mymenu/                      |                     |
| があります。もう一度入力しますか?」                       | で契約状態をご確認ください。「受付中」の場合は、お支払い                                         |                     |
| と表示され接続できない(Android)                     | 方法の申請手 続きが完了しておらず、接続できません。                                           |                     |
| 「PPP サーバーによって、接続が解除                      | ・別の端末で既に接続している可能性があります。複数の端末                                         |                     |
| されました。もう一度接続してくださ                        | で同時に接続することはできませんので、別端末の接続を解除                                         |                     |
| い。」こ衣示され接続できない<br>(iPhone)               | し冉按続してくたさい。<br>  ・マイ IPのサーバーにヤッションが残っている可能性がありま                      |                     |
|                                          | す。マイメニュー(https://ias.il24.net/mymenu/)より強制                           | よくある質問              |
| 「サーバーから切断されました。入力                        | セッション切断を行い、再接続してください。セッションが切                                         |                     |
| したバスワードが間違っている可能性                        | 断できない、あるいは「セッション状態が OFF」なのに左記エ                                       | 質問                  |
| と表示され接続できない(Android)                     | http://www.interlink.or.jp/support/toi.html                          | 海外で利用               |
| 「サーバ通信できません。もう一度接                        | VPN サーバー名を IP アドレスで入力し再接続してください。                                     | facebook や \<br>ません |
| 続してください。それでも問題が解決                        | 例)myip01.interlink.or.jp 203.141.142.100                             | 複数台のパソ              |
| しない場合は、設定を確認し、官理者に問い合わせてください。と表示され       |                                                                      | 同時に接続す              |
| 接続できない (iPhone)                          |                                                                      |                     |
|                                          |                                                                      |                     |
| ・サーハー名か止しくありません。サ<br>  ーバー名の設定を確認しますか?、と |                                                                      |                     |
| 表示され接続できない                               |                                                                      |                     |
| ( Android )                              |                                                                      |                     |
| PPTP-VPNサーバが応答しませんでし                     | ・ご利用のルーターが VPN 接続(PPTP)を通過できていない                                     |                     |
| た。もつ一度接続してくたさい。それ<br>  でも問題が解決しない場合は 設定を | │ 可能性がのりまり。VPN 接続の通過(VPN ハススルー)の設定<br>│ について マニュアルを参照いただくか メーカー様にご相談 |                     |
| 確認し、管理者に問い合わせてくださ                        | ください。                                                                |                     |
| ۱, (iPhone)                              | ・ご利用の回線で VPN 接続 (PPTP) が規制されている可能性                                   |                     |
| <br>  通信装置によって接結を解除されま!                  | かあります。NTT ドコモの sp モード、イーモバイルのデータ<br>プラン B の回線は VPN 接続が損制されており接続できませく |                     |
| た。接続し直してみてください。それ                        |                                                                      |                     |
| でも問題が解決しない場合は、接続を                        | ・セキュリティソフトをインストールしている場合、VPN 接続                                       |                     |
| 確認してください。(iPhone)                        | を阻害している可能性があります。一度常駐を解除して再接続                                         |                     |
| <br>  ネットワークに接続できませんでし                   | してください。上記じも解決でさない場合は、Windows のみと<br>  なりますが「マイ IP ソフトイーサ版をお試しください    |                     |
| た。もう一度接続しますか?                            |                                                                      |                     |
| (Android)                                |                                                                      | つ力法はのり:             |
| 接続はできるが、インターネットのア                        | 下記の方法をお試しださい。                                                        | J                   |

| クセスができない               |                                                  |
|------------------------|--------------------------------------------------|
|                        | (iPhone の場合)                                     |
| 接続はできるが海外から FaceBook や | 1.設定 > Wi-Fi > 現在接続している Wi-Fi 接続の右端の青矢印          |
| YouTube にアクセスできない      | ボタンを押す                                           |
|                        | 2.そのまま DNS の欄をタップし、そこに書かれている数字を消<br>す            |
|                        | 3.そこにの「8.8.8.8.8.8.4.4」と入力                       |
|                        | 4.その下にある DHCP リース更新して押してから閉じる。                   |
|                        | 5.VPN 再接続後、アクセスしてください。                           |
|                        |                                                  |
|                        | (Android の場合/例:SonyEricssonXperia)               |
|                        | 1.設定 > 無線とネットワーク > Wi-Fi 設定                      |
|                        | 2.右下のボタンをタップ>詳細設定                                |
|                        | 3.IP 設定の欄にある DNS 1 に 8.8.8.8、DNS2 に 8.8.4.4 と入   |
|                        | 力し保存します。                                         |
|                        | 4.VPN 再接続後、アクセスしてください。                           |
|                        | 3G 接続時はスマートフォンの仕様上、DNS が固定されてし<br>まうので回避策がございません |

3

| 質問                         | 回答                                                    |
|----------------------------|-------------------------------------------------------|
| 海外で利用しているのですが、             | 下記 FAQ をご覧いただき対策を行ってください。                             |
| facebook や Youtube にアクセスでき | https://faq.interlink.or.jp/qa/267                    |
| ません。                       |                                                       |
| 複数台のパソコンやスマートフォンで          | マイIPは、固定IPアドレスを利用するため、複数の端末で同時                        |
| 同時に接続することはできますか?           | に接続することはできません。最初に接続した方が優先される                          |
|                            | 仕様となっております。                                           |
|                            | 複数の端末で接続ユーザー名(ログインID)を共有する場合、                         |
|                            | 同時に接続しないよう接続する時間帯をずらしてご利用くださ                          |
|                            | ل <i>۱</i> 。                                          |
|                            | ただし、下記の方法であれば、複数の端末で同時に固定IPアド                         |
|                            | レスを使った接続ができます。                                        |
|                            |                                                       |
|                            |                                                       |
|                            | クルーフ専用VPNを使う                                          |
|                            | グループ専用VPNをご利用いただくことで、複数の端末で、同                         |
|                            | じ固定IPアドレスを同時にご利用いただけます。                               |
|                            | 詳しくは下記サービス詳細をご覧ください。                                  |
|                            | >>グループ専用VPN サービス詳細                                    |
|                            |                                                       |
|                            |                                                       |
| 接続が完了している簡単にチェックす          | http://info.interlink.or.ip/support-tool/r.cgi にアクセスす |
| る方法はありますか?                 | ると、割り当たっている IP アドレスがチェックできます。                         |
| • • • • • •                | 作成:2012/07/06                                         |
|                            | 改訂:2024/09/13                                         |